# How to Enter a Requisition in ePro

**Step 1)** Log in to the eProcurement system.

**Step 2)** Navigate to the Requisition entry page: **eProcurement > Create Requisition** 

**Step 3)** Optional – Enter in Requisition Name - a description of the request, to help you identify this requisition as it flows through the system.

If the requisition will be more than 1 line you may want to enter in line defaults for Vendor, Category and Unit of Measure. Click the icon to display line defaults. Next, click the continue button or "2. Add Items and Services" link.

| Create Requisition                                                                                                    |                                 |                               |            |
|----------------------------------------------------------------------------------------------------|---------------------------------|-------------------------------|------------|
| 1. Define Requisition 2. Ac                                                                                                    | d Items and Services            | 3. Review                     | and Submit |
| Specify requisition name, requester, and other information that ap                                                                                                    | plies to the entire requisition |                               |            |
| Business Unit: BERUV Benedictine University                                                                                                    |                                 |                               |            |
| Requester: KBOWKER                                                                                                    | Karl F. Bowker                  | *Currency:                    | USD        |
| Requisition Name:                                                                                                    | 1                               | Priority:                     | Medium 🖌   |
| ▼ Line Defaults                                                                                                    |                                 |                               |            |
| Collapse section ults specified below will be applied to requisition<br>Vendor: Vendor Location:                                                                                                    | lines when there are no pre     | defined values for these fiel | lds.       |
| Buyer: Category:                                                                                                    | Q                               | Unit of Measure:              | Q          |
| Shipping Defaults       Ship To:     BOWKER, I Q       Due Date:     Image: Compare the second second sec | <u>5</u>                        |                               |            |
| Accounting Defaults                                                                                                    |                                 |                               |            |
| Location GL Unit Account Fund Dept                                                                                                    | Program Class                   | PC Bus<br>Unit Project        | Affiliate  |
| BOWKEI                                                                                                    |                                 | Q                             | Q 🖃        |
|                                                                                                    |                                 |                               |            |
| Continue                                                                                                    |                                 |                               |            |

# **Step 4)** Click the "<u>Special Item</u>" Link

| Create Requisition                                                                                  |
|----------------------------------------------------------------------------------------------------|
| 1. Define Requisition 2. Add Items and Services 3. Review and Submit                                |
| Add lines to the requisition, specifying the information necessary to procure each item or service. |
| Search: Q Search                                                                                    |
| Web Special Request                                                                                 |
| Select a Request Type                                                                               |
| Special Item Request an item that is not listed in the Catalog.                                     |
|                                                                                                    |
|                                                                                                    |
|                                                                                                    |
|                                                                                                    |
|                                                                                                    |
| Review and Submit                                                                                   |

**Step 5)** Complete the "Add Items and Services" page:

#### <u>Required Fields</u>

- 1) Item Description **Important !** For blanket/annual PO's, please include "Annual PO" or "Blanket PO" in the item description. This will help Accounts Payable identify it as a blanket PO when they apply invoices to it.
- 2) Price
- 3) Quantity
- 4) Unit of Measure
- 5) Category Choose "REGULAR\_PO" "BLNKT", "IT" or "MARCOM".
  - a. **Important**! You must select "IT" for all Information Technology purchases. These types of purchases must be approved by the Director of IT and only by selecting the "IT" Category will the system know to forward the requisition to the IT director for their approval. If the answer is yes to any of the following it does require the IT director's approval.
    - i. Does it plug into a wall jack?
    - ii. Does it utilize the campus wireless network
    - iii. Is it software?
    - iv. Does it require a license agreement?
    - v. Is it attached to a University owned computer device?
    - vi. Will this purchase require IT staff support?
  - Important! You must select "MARCOM" for all Marketing Communications purchases. These types of purchases must be approved by the Executive Director of Marketing and Communications and only by selecting the "MARCOM" Category will the system know to forward the requisition to MarCom for approval. If the answer is yes to any of the following, it requires MarCom's approval:
    - i. Is the vendor a printer?
      - 1. Does the Benedictine University name or logo appear on what you are printing?
    - ii. Is the vendor a promotional products company?1. Does the Benedictine University name or logo appear on what you are printing?
    - iii. Is the vendor a signage firm?

1. Does the Benedictine University name or logo appear on what you are printing?

 iv. Is the vendor a creative agency, website development firm, media buyer, advertiser, member of the media, photographer/videographer, public relations firm, freelance writer, freelance graphic designer or marketing automation firm? 6) Vendor ID - Select a vendor by using the search feature. When you click the icon you will be brought to a search screen; I recommend using the Name field to search for the vendor. Put in any portion of the name and click the Find button. For example if you want to find the vendor ID for Best Buy, type in Best in the "Name" field and then click find.

| Vendor ID:<br>Name:<br>Short Vendor<br>Name:<br>City:<br>Country:<br>Postal Code: | arch<br>Eest<br>Reset<br>State:                      |  |
|-----------------------------------------------------------------------------------|------------------------------------------------------|--|
| Enter     Return to Defi                                                          | search criteria to find a vendor.<br>ine Requisition |  |

In this example there where 22 vendor ID's whose Name field contained "best" in it.

Only the first 10 vendors will be shown, click <u>View All</u> to see a list of all 22 vendors. You can also sort the results by clicking any of the headers such as <u>Name</u>. When you've found the vendor ID you were looking for, click the link of the Vendor ID to select it. If you cannot find the vendor you will need to have the vendor complete a W-9 form and email the competed form to "New Vendor". You will be notified when the vendor has been added.

|    |            |                                                |          | Customize   Find   View Ali | First 🗹 1           | 10 of 22 D   | Last |
|----|------------|------------------------------------------------|----------|-----------------------------|---------------------|--------------|------|
|    | Vendor ID  | Name                                           | Location | Address                     | City                | <u>State</u> |      |
| 1  | 000000022  | BEST LIMOUSINE                                 | Main     | 1463 S WILLIAMS ST          | WESTMONT            | IL           | -    |
| 2  | 000000023  | BEST LOCKING SYSTEM<br>OF NORTHERN IL          | Main     | 111 N Kemman Avenue         | LaGrange            | IL           | B    |
| 3  | 000000024  | BEST MESSENGER<br>SERVICE                      | Main     | 671 Executive Drive         | Willowbrook         | IL           | •    |
| 4  | 000000190  | BEST BUY                                       | Main     | 7601 Penn Avenue S          | Richfield           | MN           |      |
| 5  | 000000942  | BEST ACCESS SYSTEMS                            | Main     | 22078 NETWORK PLACE         | CHICAGO             | IL           | -    |
| 6  | 0000003739 | BEST<br>WESTERN/CLEARWATER<br>BEACH ECONO LODG | Main     | 625 S. GULFVIEW BLVD        | CLEARWATER<br>BEACH | FL           |      |
| 7  | 0000004158 | BEST PRACTICE<br>RESOURCES, INC.               | Main     | 26 W. 413 GRAND AV.         | WHEATON             | IL           | h    |
| 8  | 0000004919 | BEST WESTERN<br>HIBISCUS MOTEL                 | Main     | 1313 SIMONTON STREET        | KEY WEST            | FL           | R    |
| 9  | 0000005242 | UNIVERSAL ASBESTOS<br>REMOVAL, INC.            | Main     | 20W201 101ST STREET         | LEMONT              | IL           | B    |
| 10 | 0000005271 | BEST WAY AUTO SALE<br>INC.                     | Main     | 12231 S. CICERO AVE.        | ALSIP               | IL           | R    |
|    |            |                                                |          |                             |                     |              |      |

### **Optional Fields**

- 1) Vendor Item ID
- 2) Additional Comments If you click the "Send to Vendor" box the comments you have entered will appear on the PO

| tem Description: Enter Item Description Price: 50.00000 *Currency: USD Quantity: 1.0000 *Unit of Measure: EA Category: REGULAR_PO Q Due Date: Vendor ID: 0000000190 Q BEST BUY /endor Item ID: //endor Item ID: //endor Item Item Item Item Item Item Item Item                                                                                                    | I lines to the requisition, specifying the                                                                                                    |                                                      | A A A A A A A A A A A A A A A A A A A |          |
|----------------------------------------------------------------------------------------------------|----------------------------------------------------------------------------------------------------|------------------------------------------------------|---------------------------------------|----------|
| Item Description       Enter Item Description         Price:       50.00000       *Currency:       USD         Quantity:       1.0000       *Unit of Measure:       EA       Q         Category:       REGULAR_PO       Due Date:       Image: Comparison of the state of the state of | arch:<br>eb Special Request<br>cial Item                                                                                                    | nformation necessary to procure each item            | n or service.                         | Q Search |
| Mfg Item ID:                                                                                                    | em Description: Enter Item Description: 50.00000<br>uantity: 1.0000<br>ategory: REGULAR_PO<br>/endor ID: 0000000190<br>endor Item ID: 1<br>ifg ID: 1<br>ifg Item ID: 1 | tion *Currency: *Unit of Measure: Due Date: BEST BUY | USD<br>EA Q<br>B                      |          |

**Step 6)** Click the Add Item button. The items you have entered on this page will then be cleared.

| Create Requisition                                                                                                    |                   |
|----------------------------------------------------------------------------------------------------|-------------------|
| Image: Interpretation     Image: Image: | <u>Ind Submit</u> |
| Add lines to the requisition, specifying the information necessary to procure each item or service.  Search:  Web Special Request Constraint Special Request                                                                                                    | 2 Search          |
| Special item         *Item Description:         *Price:       50.00000         *Quantity:       1.0000         *Currency:       USD         *Category:       REGULAR_PO         0000000190       BEST BUY         Vendor ID:       Optional         Mfg ID:       Optional         Mfg Item Ip:       Optional                                                                                                    |                   |
| Additional Information Optional Second Show at Receipt Show at Voucher Add Item Cancel Add or Start New Type                                                                                                    |                   |

**Step 7)** repeat steps 5 and 6 until all requisition lines are added. After you have added your final item, click the "<u>Review and Submit</u>" tab.

Note: You are not limited to using a single vendor for each requisition. You are able to enter different vendors for each row, so if you have a project that consist of purchases from more than one vendor you may want to consider consolidating it all into one purchase req. When the req is sourced into a PO, you will receive a separate PO for each vendor.

Step 8) Complete the "Review and submit" page

## **Required Fields**

- 1) Select the SpeedChart that you would like the item charged to. You will need to do this for **each** item line that was added.
- 2) Enter your justification for the purchase.

## **Optional Fields**

- 1) If the this is for a blanket purchase order you must check the "Blanket" check box for each item line, failure to do so could cause the PO to close prematurely
- 2) Ship to location If you want the item you are ordering shipped to someone other than yourself, you can modify the ship to location here. For example, sometimes IT will request that you enter in the ship to location of one of the IT staff.

| Create Requisition                                                                              |                                                       |
|-------------------------------------------------------------------------------------------------|-------------------------------------------------------|
| 1. Define Requisition 2. Add Items and Services 3. Review and Subprit                           |                                                       |
| Review the details of your requisition, make any necessary changes, and submit it for approval. |                                                       |
| Business Unit: BENUV Benedictine University                                                     | Select check box for Blanket                          |
| Requester: KBOWKER Karl F. Bowker *Currency: USD                                                | PO's only                                             |
| Requisition Name: TEST Reg 1 Priority: Medium                                                   |                                                       |
| Requisition Lines                                                                               |                                                       |
| Line Description Vendor Name                                                                    |                                                       |
| C 1 Enter Item Description BEST BUY REQUIRED FIELDS                                             | .00 🛤 🖓                                               |
| Consolidate with other Regs Vendor                                                              |                                                       |
|                                                                                                 |                                                       |
| Line:                                                                                           |                                                       |
| Status: Active *Ship To: BOWKER,KAP Modify Shipping Address                                     |                                                       |
| Attention: Karl F. Bowker                                                                       |                                                       |
|                                                                                                 |                                                       |
| *Distribute Amt Y * SpeedChart:                                                                 |                                                       |
| Accounting Lines                                                                                | Customize   Find   View All   I First 🗹 1 of 1 🕩 Last |
| Charitfields1 Details Asset information                                                         | Cherr DC Bur Light Droject Attiliste                  |
| 1 Open BOWKEQ 100.0000 50.00 BENUV Q 1400                                                       |                                                       |
|                                                                                                 |                                                       |
| Select All / Deselect All Total Amount: 50.00 USD                                               |                                                       |
| Add to Pavonie 🖓 Add to remplately (Modify Line / Snipping / Accounting 📋 Deleter               |                                                       |
| ' Justification/Comments                                                                        |                                                       |
|                                                                                                 |                                                       |
| Send to Vendor 🗄 Show at Receipt 🖨 Show at Youcher                                              |                                                       |
| Check Budget                                                                                    |                                                       |
| 🔄 Save & submit 🐁 Save & preview approva 🗙 Cancel requisition                                   |                                                       |
|                                                                                                 |                                                       |

**Step 9)** (Optional) Attach file(s) that you believe might be useful to the approver when deciding whether to approve the req. (For example a quote from the vendor)

| Croate Begu                            | icition                  |                 |                             |                    |               |              |           |            |
|----------------------------------------|--------------------------|-----------------|-----------------------------|--------------------|---------------|--------------|-----------|------------|
|                                        | ISIUOII                  |                 |                             |                    |               |              |           |            |
| <u>1. Defin</u>                        | e Requisition            | <u>≣</u> t; 2   | 2. Add Items and Servi      | ices               | 3. Revie      | w and Submit |           |            |
| Review the details of                  | your requisition, make a | ny necessary ch | anges, and submit it for a  | pproval.           | $\overline{}$ |              |           |            |
| Business Unit:                         | BENUV Benedic            | tine University |                             |                    |               |              |           |            |
| Requester:                             | KBOWKER                  |                 | Karl F. Bowker              |                    | *Currency:    | USD          |           |            |
| Requisition Name:                      | Test Reg                 |                 |                             |                    | Priority:     | Medium       | ~         |            |
| Requisition Lines                      |                          |                 |                             |                    |               |              |           |            |
| Line Descrip                           | tion                     | <u>v</u>        | endor Name                  | Quantity UO        | M             | Price        | Total     |            |
| D 1 Enter Ite                          | m Description            | BE              | EST BUY                     | 1.0000 Ea          | ch            | 50.00000     | 50.00 📑   | $\Diamond$ |
|                                        |                          |                 |                             | 🗌 Blan             | ket           |              |           |            |
| Select All / De                        | select All               |                 |                             |                    |               | Total Amount | 50.00 USD |            |
| 🖵 🏞 Add to Favo                        | rites 🔯 Add to Templa    | te(s) Modify I  | Line / Shipping / Accountir | ng <u>Î</u> Delete |               |              | 50.00 000 |            |
|                                        |                          |                 |                             |                    |               |              |           |            |
| <ul> <li>Justification/Comm</li> </ul> | ients                    |                 |                             |                    |               |              |           |            |
|                                        |                          |                 |                             |                    |               |              |           |            |
| Send to Vendor                         | Show at Receipt          | Show at Vouc    | cher                        |                    |               |              |           |            |
| Check Bud                              | iget                     |                 |                             |                    |               |              |           |            |
|                                        | -                        |                 |                             |                    |               |              |           |            |
| Save & summir i                        | L Save & preview appr    | nyals 💙 Can     | cel requisition             |                    | Find more i   | tomo         |           |            |

To attach a file, **c**lick the 📿 Icon

The page shown below will appear, click Add Attachment

| Description          | Quantity Unit          | Price        |   |
|----------------------|------------------------|--------------|---|
| Enter Item Descripti | 1.0000 Each            | 50.00000 USD |   |
|                      |                        |              | ~ |
|                      |                        |              |   |
|                      |                        |              |   |
|                      |                        |              |   |
|                      |                        |              | ~ |
| Send to Vendor 🔲 Sho | w at Receipt Show at   | tVoucher     | ~ |
| Send to Vendor       | w at Receipt 🛛 Show at | t Voucher    | ~ |

Use the browse button to located the file you want to attach, then click upload.

|   | C:\Vendor Quote.pdf | Browse |
|---|---------------------|--------|
|   | Upload Cancel       |        |
|   |                     |        |
| • |                     |        |

5

Click OK after you have attached the file(s). If you select the "Send to Vendor" check box, when the PO is dispatched to you, you will receive a copy of the files that you attached along with your PO PDF file.

| _ine Comments                                                                        |                                                                                  |           |  |
|--------------------------------------------------------------------------------------|----------------------------------------------------------------------------------|-----------|--|
| Line Description                                                                     | Quantity Unit                                                                    | Price     |  |
|                                                                                      |                                                                                  |           |  |
| Send to Vendor Show a                                                                | at Receipt 📃 Show at V                                                           | oucher    |  |
| Send to Vendor Show a Customize   F Attached File                                    | at Receipt Show at V<br>ind   View All   H First<br>View <u>Send t</u>           | to Vendor |  |
| Send to Vendor Show a<br>Customize   F<br><u>Attached File</u><br>1 Vendor_Quote.pdf | at Receipt ☐ Show at V<br>ind   View All   # First<br>View <u>Send 1</u><br>View | to Vendor |  |

**Step 10)** Budget Check the requisition by clicking the Check Budget button. The message below will appear, click the button

| Press OK to continue. Prese Cancel to return to your requisition without budget checking. (18036,39) |
|----------------------------------------------------------------------------------------------------|
|                                                                                                    |

The process will take a few seconds to complete. Once it has finished you will be brought back to the "Review and Submit" tab. You should have a budget status or either "Valid" or "Error".

| Edit Requisition                            |                                             |                  |                  |
|---------------------------------------------|---------------------------------------------|------------------|------------------|
| 1. Define Requisition                       | 2. Add Items and Services                   | 3. Review and    | Submit           |
| Review the details of your requisition, mak | e any necessary changes, and submit it for  | approval.        |                  |
| Business Unit: BENUV Benedic                | stine University                            |                  |                  |
| Requester: KBOWKER                          | Karl F. Bowker                              | *Currency:       | USD              |
| Requisition Name: Test                      |                                             | Priority:        | Medium Y         |
| Requisition Lines                           | Vendor Name                                 | Quantity UOM     | Price Total      |
| D 1 Enter Item Description                  | BEST BUY                                    | 1.0000 Each 50.0 | 50.00 🖺 🖓        |
|                                             |                                             | Blanket          |                  |
| Select All / Deselect All                   |                                             | Total A          | mount: 50.00 USD |
| 🖵 📌 Add to Favorite 💯 Add to Tem            | plate(s Modify Line / Shipping / Accounting | 1 Delete         |                  |
| * Justification/Comments                    |                                             |                  |                  |
| Please                                      |                                             |                  |                  |
| Send to Vendor Show at Receipt              | Show at Vouchas                             |                  |                  |
| Check Budget Budg                           | et Checking Status: <u>Valid</u>            |                  |                  |
| 📙 Save & submit 🐰 Save & preview ap         | prova 🗙 Cancel Changes                      | Find more items  | 5                |
|                                             |                                             |                  |                  |
|                                             |                                             |                  |                  |
|                                             |                                             |                  |                  |

**Step 11)** Click the Save & submit button. The page below will appear. The page will show all the necessary approval(s) that are required for the requisition. This is the last step, so at this point you can either create a new requisition or sign out of PeopleSoft.

| Requested For:                                            | Karl F. Bowker        | Number of Lines: 1                  |
|-----------------------------------------------------------|-----------------------|-------------------------------------|
| Requisition Name:                                         | Test                  | Total Amount: 50.00 USD             |
| Requisition ID:                                           | 000000040             | Justification:                      |
| Business Unit:                                            | BENUV                 |                                     |
| Priority:                                                 | Medium                |                                     |
| Budget Status:                                            | Valid                 |                                     |
| Amount Approva                                            | l Stage<br>ling       |                                     |
| IS Approval Path<br>Pending<br>Charles R<br>Approval up t | Williams<br>5 \$1,000 |                                     |
| Submit                                                    | Edit Requisition      | Apply Approval Changes Check Budget |
|                                                           |                       |                                     |